## 酪農ヘルパー業務電算システム

# 4-1. 県団体向け 操作手引書

## 4-1.県団体向け 操作手引書

| 1. ≪はじめに | ⊆≫                   | 4-1-1  |
|----------|----------------------|--------|
| 1-1. システ | -ムを使用するには            |        |
| 1-1-1.   | システムの起動              | 4-1-1  |
| 1-1-2.   | ログイン                 | 4-1-1  |
| 1ー2. システ | -ムを終了するには            | 4-1-2  |
| 1-2-1.   | 終了                   | 4-1-2  |
| 1-3. システ | -<br>ムの入力について        | 4-1-3  |
| 1-3-1.   | 入力項目、選択項目            | 4-1-3  |
| 1-3-2.   | 入力方法                 | 4-1-3  |
| 1-3-3.   | ボタンとファンクションキーの対応について | 4-1-4  |
| 2. 《イニシャ | ルマスタメンテ≫             | 4-1-5  |
| 2-1. イニシ | マャルマスタメンテの修正         |        |
| 3. 《利用組合 | 合マスタメンテ≫             |        |
| 3-1. 利用約 | 組合情報の登録              |        |
| 3-1-1.   | 編集準備                 |        |
| 3-1-2.   | 利用組合情報の新規登録          |        |
| 3-1-3.   | 利用組合情報の修正            |        |
| 3-1-4.   | 利用組合情報の削除            | 4-1-9  |
| 4. ≪⊐−ドマ | スタメンテ≫               | 4-1-10 |
| 4−1. ⊐−ド | マスタメンテ               | 4-1-10 |
| 4-1-1.   | 修正不可のコード区分           | 4-1-10 |
| 4-1-2.   | 修正可能なコード区分           |        |
| 5. 《各種ファ | 'イル取込、出力≫            | 4-1-13 |
| 5-1. ファイ | ルの取込、出力              | 4-1-13 |
| 5-1-1.   | ファイルの取込              | 4-1-13 |
| 5-1-2.   | ファイルの出力              | 4-1-14 |
| 6. ≪傷病実終 | 責の作成≫                | 4-1-17 |
| 6-1. 傷病  | 実績報告書の入力             | 4-1-17 |
| 6-1-1.   | 編集準備                 | 4-1-17 |
| 6-1-2.   | 傷病実績報告書の修正           | 4-1-18 |

## 1. ≪はじめに≫

酪農ヘルパー業務電算システムを使用するための基本操作を説明します。

- 1-1. システムを使用するには
- 1-1-1. システムの起動

酪農ヘルパー業務電算システムを起動します。

デスクトップに酪農ヘルパー業務電算システムのアイコンがあります。アイコンをダブルクリックすると、システムが起動します。

#### 1-1-2. ログイン

システムを使用するために、ログインを行います。 システムが起動するとログイン画面が表示されます。

| 酪農ヘルパー業務電算システム |  |
|----------------|--|
|                |  |
|                |  |
|                |  |
| /129-F         |  |
| 10012 ++2th(Q) |  |

ログイン画面でID、パスワードを入力し、[ログイン]ボタンをクリックします。 メニュー画面が表示され、システムが使用できるようになります。

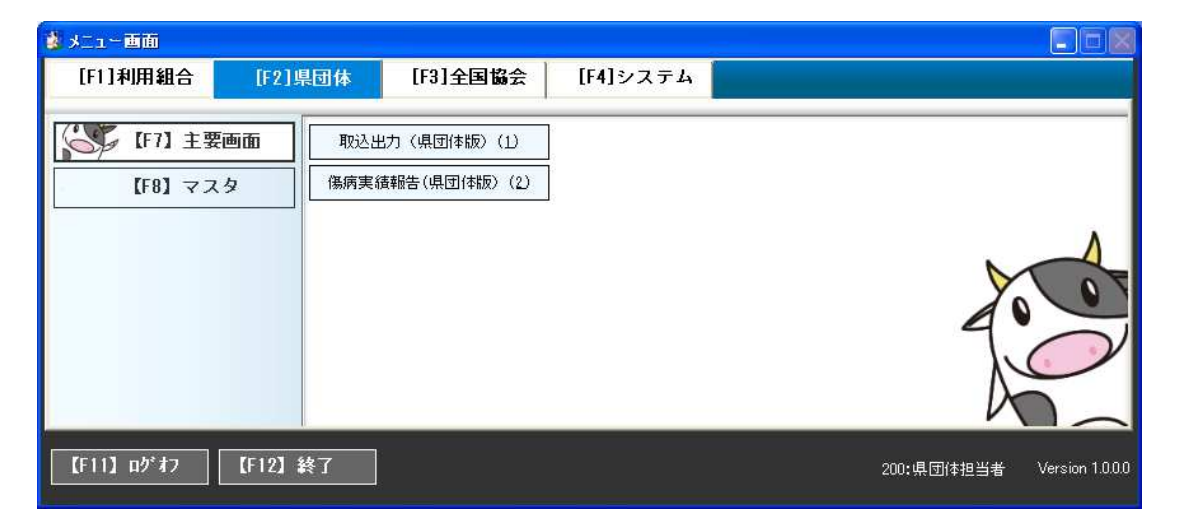

使用する画面名のボタンをクリックすると、対象の画面が表示されます。

#### 1-2. システムを終了するには

#### 1-2-1.終了

メニュー画面左下の[【F12】終了]ボタンをクリックします。

| 🔹 🖈 💷 – 画面         |                         |            |          |                            |
|--------------------|-------------------------|------------|----------|----------------------------|
| [F1]利用組合           | [F2]県団体                 | [F3]全国協会   | [F4]システム | ·                          |
| 【F7】主要i<br>【F8】マス: | <b>画面</b> 取込出<br>タ 係病実統 | 力(県団体版)(1) |          |                            |
| 【F11】 በታ* #7       | 【F12】終了                 |            |          | 200:県団体担当者 Version 1.0.0.0 |

確認メッセージが表示されますので、OKをクリックします。

| オニュー画面              |     |
|---------------------|-----|
| 酪農ヘルパー業務電算システムを終了しま | すか? |
| OK キャンセル            |     |
|                     |     |

システムが終了します。

#### 1-3. システムの入力について

この項では、画面上の一般的なコントロール(入力項目、選択項目)等について説明します。

#### 1-3-1.入力項目、選択項目

入力項目、選択項目にはいくつかの種類があり、それぞれ色や形が違います。

| <del>ቻ</del> スト1 | 入力項目 | 緑色の入力項目、選択項目は、入力・選択が<br>必須となっている項目です。何らかの文字を入 |
|------------------|------|-----------------------------------------------|
|                  | 選択項目 | カ・選択しなければ、データを更新することがで<br>きません。               |
| <del>テ</del> スト2 | 入力項目 | 白色の入力項目、選択項目は、任意の入力・                          |
| ~                | 選択項目 | 速が項目です。必ずしもヘカ・速がする必要は<br>ありません。               |
| テストᢃ             | 表示項目 | 黄色の項目は参照項目です。文字を入力する<br>ことはできません。             |
| VA VB DC         | 選択項目 | 四角い選択項目は、複数の項目を選択するこ<br>とができます。               |
| OA OB ⊙C         | 選択項目 | 丸い選択項目は、どれか一つの項目のみ選択<br>することができます。            |

#### 1-3-2.入力方法

入力項目で文字を入力した後は Enter キーを押します。

例1: 農家コードの入力後に Enter キーを押すと、農家名、利用組合などの農家に紐付く情報が表示されます。

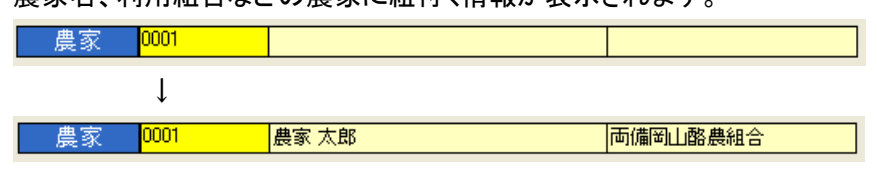

例2: 日付の入力後に Enter キーを押すと、日付のみの入力で、年月日の形式で表示されます。 例えば「3/13」と入力して Enter キーを押すと、「2013/03/13」と表示されます。

| 実施日 <mark>3/13</mark> |   |
|-----------------------|---|
| $\downarrow$          |   |
|                       | 火 |

#### 1-3-3. ボタンとファンクションキーの対応について

データの入力・閲覧ができる画面の下側にはボタンが配置されています。このボタンはファンク ションキーと対応しています。

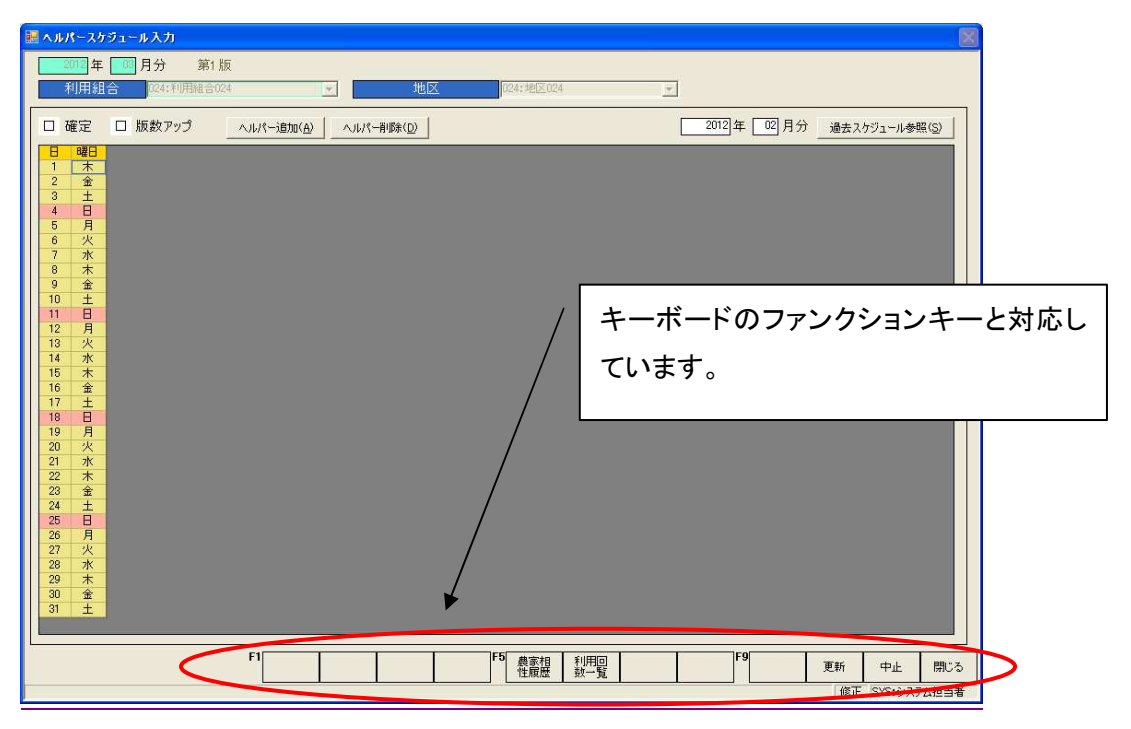

例:画面を閉じたいときは[閉じる]ボタンをクリックすると画面が閉じますが、キーボードの[F12] キーを押しても画面が閉じます。

## 2. 《イニシャルマスタメンテ》

この画面では、システムの基本情報を修正します。

#### 2-1. イニシャルマスタメンテの修正

イニシャルマスタメンテは、新規登録や削除はできません。データの修正のみが可能です。

メニュー画面からイニシャルマスタメンテの画面を表示し、必要な情報の修正を行い、修正ボタンをクリック します。

| 🔜 イニシャルマスタメンテ                                              |          |
|------------------------------------------------------------|----------|
| 利用団体名 利用団体A<br>フリガナ リヨウダンタイ                                |          |
| 県コード 33:1番山 ▼<br>郵便番号<br>住所<br>住所<br>住所わナ<br>電話番号<br>FAX番号 |          |
|                                                            | クリックします。 |
|                                                            | 中止 閉じる   |

データの入力後、[修正]ボタンをクリックすると、「修正してもよろしいですか?」とメッセージが表示されます。

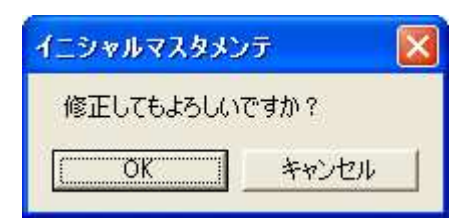

確認メッセージの[OK]ボタンをクリックすると、「更新されました。」とメッセージが表示され、イニシャルマス タメンテ画面に戻ります。

| 1 <u>2</u> 3 | ・ャルマスタメンテ 🔀 |
|--------------|-------------|
| 更            | 新されました。     |
|              |             |
|              |             |

入力後もデータはクリアされません。[閉じる]ボタンをクリックしてメニュー画面に戻ってください。

## 3. ≪利用組合マスタメンテ≫

この画面では、利用組合マスタを新規登録・修正します。

#### 3-1.利用組合情報の登録

#### 3-1-1. 編集準備

利用組合コードを入力し、Enter キーを押します。新規登録を行う際には、登録されていない利用 組合コードを入力してください。既に存在する利用組合コードが入力された場合、利用組合情報が 表示され、編集可能になります。

| ■ 利用組合マスタメンテ              |
|---------------------------|
| 利用組合 0001:利用組合0001        |
| 利用組合名 □ 利用停止              |
| 郵便番号                      |
| 住所                        |
| 住所加力                      |
| 電話番号 FAX番号                |
|                           |
| 互助会门上楼                    |
|                           |
|                           |
| F5 F9 中止 閉じる              |
| 川用組合を選択してください。 200:県団体担当者 |

登録されていない利用組合コードが入力された場合、「指定された利用組合は登録されていません。新規登録しますか?」とメッセージが表示されます。

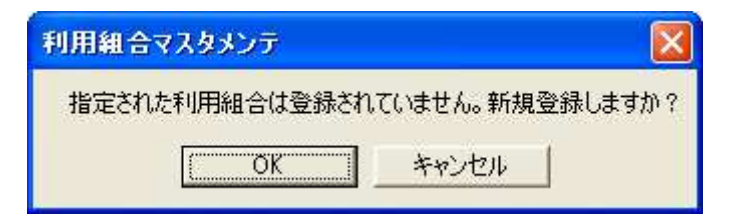

[OK]ボタンをクリックすると、新規登録モードの画面になります。

#### 3-1-2.利用組合情報の新規登録

利用組合情報を新規登録します。利用組合情報の入力を行い、[登録]ボタンをクリックします。

| 🌆 利用組合マスタメンテ              |               |
|---------------------------|---------------|
| 利用組合 0005                 | ×             |
| 利用組合名 利用組合0005            |               |
| 郵便番号                      | 7777687.      |
|                           |               |
| 「日かな」                     |               |
| ■ 电品面分                    |               |
|                           |               |
| 互助会コード 0105:中川町酪農ヘルパー利用組合 |               |
|                           | $\checkmark$  |
| F5                        | 2 登録 中止 閉じる   |
| 互助会コードを選択してください。          | 新規 200:県団体担当者 |

「登録してもよろしいですか?」とメッセージが表示されるので、[OK]をクリックしてください。

| 利用組合マスタメン  | र <b>न</b> 🔀 |
|------------|--------------|
| 登録してもよろしいで | ですか?         |
| OK         | キャンセル        |

「登録しました。」というメッセージが表示され、利用組合情報が登録されます。

| 利用組合マスタメンテ                  | × |
|-----------------------------|---|
| 登録しました。                     |   |
| OK                          |   |
| - Second and a second and a |   |

利用組合情報の各入力項目について以下に説明します。

| 入力項目   | 説明                                  |
|--------|-------------------------------------|
| 利用組合   | 利用組合コードを入力します。                      |
| 利用組合名  | 利用組合の名称を入力します。                      |
| 利用停止   | 利用停止の場合にチェックを入れます。                  |
| 郵便番号   | 郵便番号を入力します。                         |
| 住所     | 住所を入力します。                           |
| 住所カナ   | 住所カナを入力します。                         |
| 電話番号   | 電話番号を入力します。                         |
| FAX番号  | FAX番号を入力します。                        |
| 県コード   | 県コードを選択します。選択肢にないコードは入力できません。       |
| 支庁コード  | 支庁コードを選択します。県コードが北海道の時のみ設定が可能です。選択肢 |
|        | にないコードは入力できません。                     |
| 互助会コード | 互助会を選択します。                          |

画面で使用可能なボタンの機能について以下に説明します。

| ボタン | 表示タイミング | 説明                   |
|-----|---------|----------------------|
| 登録  | データ表示後  | 画面で入力した利用組合情報を登録します。 |
| 中止  | 常時      | 画面を初期化します。           |
| 閉じる | 常時      | 画面を閉じ、メニュー画面に戻ります。   |

#### 3-1-3.利用組合情報の修正

利用組合情報を修正します。利用組合情報の変更を行い、[修正]ボタンをクリックします。

| 🔜 利用組合マスタメンテ              |               |
|---------------------------|---------------|
| 利用組合 0002:利用組合0002        |               |
| 利用組合名 利用組合0002 日利用停止      |               |
| 郵便番号                      | / クリックします。    |
| 住所 (注所)                   |               |
| ー (E/I/II/)<br>電話番号 FAX番号 |               |
| 県コード 32:島根 _ 友庁コード        | *             |
|                           |               |
|                           |               |
|                           |               |
| F5 修正                     | 削除中止閉じる       |
| 利用組合名を入力してください。           | 修正 200:県団体担当者 |

「修正してもよろしいですか?」とメッセージが表示されるので、[OK]をクリックします。

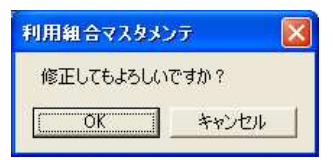

「修正しました。」というメッセージが表示され、利用組合情報が修正されます。

| 利用組合マスタメンテ | × |
|------------|---|
| 修正しました。    |   |
| COK        |   |

利用組合情報の各入力項目については「3-1-2.利用組合情報の新規登録」と同様です。

| ボタン | 表示タイミング | 説明                    |
|-----|---------|-----------------------|
| 修正  | データ表示後  | 画面で入力した利用組合情報を修正します。  |
| 削除  | データ表示後  | 画面に表示された利用組合情報を削除します。 |
| 中止  | 常時      | 画面を初期化します。            |
| 閉じる | 常時      | 画面を閉じ、メニュー画面に戻ります。    |

画面で使用可能なボタンの機能について以下に説明します。

#### 3-1-4.利用組合情報の削除

利用組合情報を削除するには、利用組合を画面に表示し、[削除]ボタンをクリックします。

| 🔜 利用組合マスタメンテ             |                                         |
|--------------------------|-----------------------------------------|
| 利用組合 0002:利用組合0002       |                                         |
| 利用組合名 利用組合0002 □ 利用停止    | , i i i i i i i i i i i i i i i i i i i |
| 郵便番号                     |                                         |
| 住所                       | クリックします。                                |
| 11月/11月/17<br>電話番号 FAX番号 |                                         |
| 県コード 32:島根 ▼ 支庁コード ▼     |                                         |
|                          |                                         |
| 互助会コード                   |                                         |
| ↓                        |                                         |
| F5 修正 削除                 | 中止 閉じる                                  |
| 利用組合名を入力してください。          | 200:県団体担当者                              |

「削除してもよろしいですか?」とメッセージが表示されるので、[OK]をクリックします。

| 利用組合マスタメン | v <del>7</del> 🔀 |
|-----------|------------------|
| 削除してもよろしい | ですか?             |
| ОК        | キャンセル            |

「削除しました。」というメッセージが表示され、利用組合情報が削除されます。

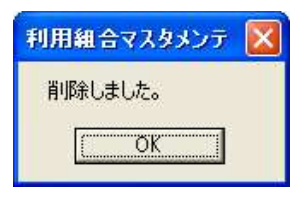

## 4. ≪コードマスタメンテ≫

この画面では、コードマスタを修正します。

4-1. コードマスタメンテ

#### 4-1-1. 修正不可のコード区分

コード区分を選択し、Enterキーを押すと、一覧にデータが表示されます。

コード区分の右側に「システム」と表示されるコード区分は、修正することができません。デフォルト 区分のみ修正が可能です。

| -1-1-1 | マスタメンテ                   |       |                                          |                       |
|--------|--------------------------|-------|------------------------------------------|-----------------------|
| 3-1    | "区分 <mark>9561:</mark> 場 | 13-K  | - [ <sup>システム</sup><br>桁数 <sup>2</sup> ▲ |                       |
| コード    | コード名称                    |       | デフォルト区分                                  |                       |
| 01     | 北海道                      |       |                                          |                       |
| 02     | 青森                       |       |                                          |                       |
| 03     | 岩手                       |       |                                          |                       |
| 04     | 宮城                       |       |                                          | E .                   |
| 05     | 秋田                       |       |                                          |                       |
| 06     | 山形                       |       |                                          |                       |
| 07     | 福島                       |       |                                          |                       |
| 08     | 茨城                       |       |                                          |                       |
| 09     | 栃木                       |       |                                          | コート区分選択時にリンステム」と表示さ   |
| 10     | 群馬                       |       |                                          | カスコード区公は 修正することができま   |
| 11     | 埼玉                       |       |                                          | 11のコード区11は、修正すのここかでらな |
| 12     | 十葉                       |       |                                          | せん。デフォルト区分の設定のみ可能で    |
| 13     | 東京                       |       |                                          |                       |
| 14     | 神余川                      |       |                                          | す。                    |
| 15     | 新潟                       |       |                                          |                       |
| 10     | 「番山」                     |       |                                          |                       |
| 10     | 石川                       |       |                                          |                       |
| 10     |                          |       |                                          | ~                     |
| F5     |                          | I I P | 9                                        |                       |
|        | 行首耶涂                     | 確定    |                                          | 中止 閉じる                |
| L      |                          |       |                                          | 修正 2000月团休担当者         |
|        |                          |       |                                          |                       |

#### 4-1-2. 修正可能なコード区分

コード区分の右側に「ユーザー」と表示されるコード区分は、新規登録・修正が可能です。

|               | <b>⊐</b> −ŀ | マスタメンテ                        |           |                                       |                                          |            | (          |     |
|---------------|-------------|-------------------------------|-----------|---------------------------------------|------------------------------------------|------------|------------|-----|
|               | א−ב         | 区分 <mark>9504:</mark>         | 相性区分      | コード 柞                                 | <mark>マ ユーザー</mark><br>行数 <mark>1</mark> | •          |            |     |
| 1             | 3           | コード名称<br>非常に良好<br>良好          |           |                                       | デフォルト区タ<br>□<br>□                        | τ <b>΄</b> |            |     |
| <b>4</b><br>5 |             | ■週<br><del>やや悪い</del><br>出入禁止 |           |                                       |                                          |            |            |     |
|               |             |                               |           |                                       |                                          |            |            |     |
|               |             |                               | コード名      | 称の修正                                  | が可能です                                    | +。         |            |     |
|               | -           |                               | _         |                                       | 01                                       |            |            |     |
| Ft            |             | 行削り                           | 涂         | · · · · · · · · · · · · · · · · · · · | 9                                        |            | 中止         | 閉じる |
| F:            | 〕<br>·ド名称   | 行削りを入力してくださ                   | 涂<br>[()。 | · 確定 F                                | 9                                        | 修正         | 中止 200:県団体 | 閉じる |

# 新しくコードを追加したいときは、新規行にコード、コード名称を入力します。

| <b>I</b> I | ドマスタメンテ                    |                     |
|------------|----------------------------|---------------------|
|            | *区分 <mark>9504:相性区分</mark> | 新規行に新規登録することが可能です。  |
|            |                            | コード 桁数 1            |
| 「コード       | コード名称                      | デフォルト区分             |
| 1          | 非常に良好                      |                     |
| 2          | 良好                         |                     |
| 3          | 普通                         |                     |
| 4          | やや悪い                       |                     |
| 5          | 出入禁止                       |                     |
| 6          |                            |                     |
| Ч          |                            |                     |
|            |                            |                     |
|            |                            |                     |
|            |                            |                     |
|            |                            |                     |
|            |                            |                     |
|            |                            |                     |
|            |                            |                     |
|            |                            |                     |
|            |                            |                     |
|            |                            |                     |
|            |                            |                     |
| F5         |                            |                     |
|            | 行削除                        | 確定       中止 閉じる     |
| コードた入      | カレアノガネハ                    |                     |
| 니는만생자      | 10CV2CV6                   | 修正  200。采创1学担当者  // |

入力後、[確定]ボタンをクリックすると、「確定してもよろしいですか?」とメッセージが表示されるので、[OK]をクリックします。

| コードマスタメンテ | X     |
|-----------|-------|
| 確定してもよろしい | ですか?  |
| OK        | キャンセル |

「更新されました。」というメッセージが表示され、コードマスタが修正されます。

| 3- | ドマスタメンテ 🔀 |
|----|-----------|
| Ţ  | 巨新されました。  |
| 1  | OK        |
|    |           |

## 5. 《各種ファイル取込、出力》

この画面では、各種ファイルの入力、出力を行います。

#### 5-1. ファイルの取込、出力

#### 5-1-1. ファイルの取込

メニュー画面から各種ファイル取込出力の画面を表示します。[年度]で、取込対象の年度を入力し、[取込ファイル選択]で、取込対象のファイルを選択し、Enter キーを押します。

| 😸 各種ファイル取込出力画面(県団体版)             |                                                         |
|----------------------------------|---------------------------------------------------------|
| 年度 2012<br>取込ファイル 道訳 1:利用実績報告書 - | 和论人                                                     |
| 支庁コード 支庁名 組合名                    | ①[年度]を入力します。                                            |
|                                  | ②[取込ファイル選択]コンボボック<br>スで取込対象のファイルを選択<br>し、Enter キーを押します。 |
| 出力四半期                            | 出力<br>F9 中止 閉びる                                         |

Enter キーを押すと、所属する利用組合の一覧が表示されます。

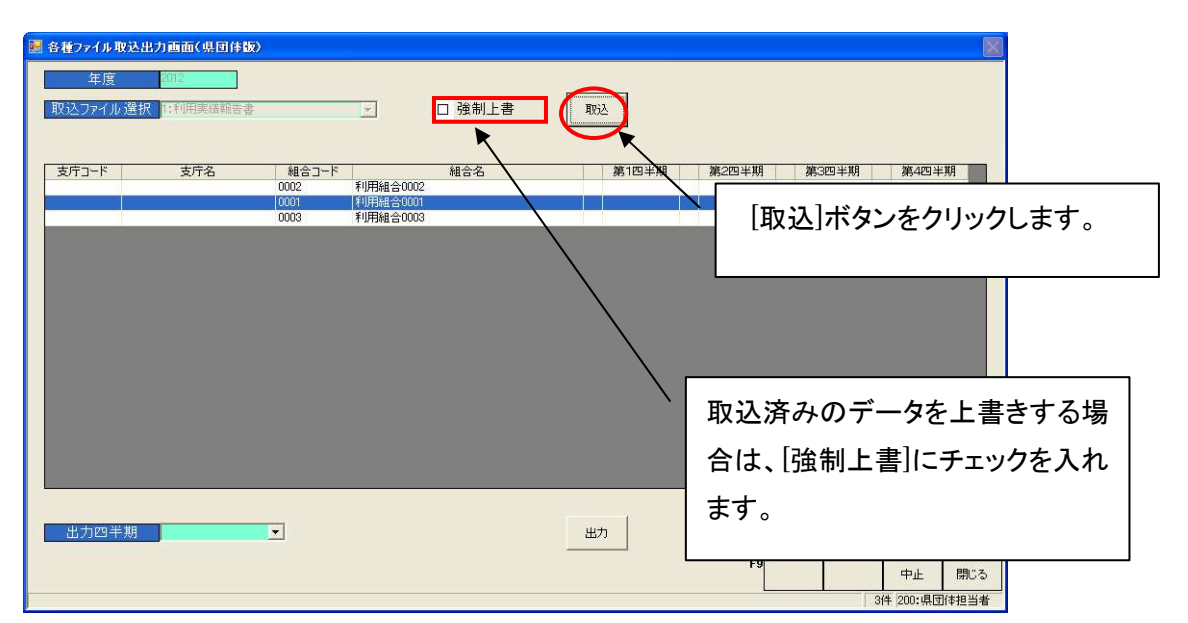

[取込]ボタンをクリックすると、既定のフォルダからファイル取込が行われます。(既に取込済みの データを強制的に上書きする場合は[取込]ボタンをクリックする前に「強制上書」にチェックを入れ ます。)

取込が完了すると、以下のような取込完了メッセージが表示されます。

| 各種ファイ | ル取込出力画面(県団体版) | × |
|-------|---------------|---|
| 1件を取り | 込みました。        |   |
|       | (OK           |   |

ファイルはコードマスタメンテ(9565:取込フォルダパス)で設定されたフォルダから取り込まれます。

#### 5-1-2. ファイルの出力

メニュー画面から各種ファイル取込出力の画面を表示します [年度]で、取込年度を入力し、[取込 ファイル選択]で、出力対象のファイルを選択します。

| 🔜 各種ファイル取込出力画面(県団体版)                      |                                                   |              |
|-------------------------------------------|---------------------------------------------------|--------------|
| 年度     2012       取込ファイル 選択     1:利用実績報告書 | 書 取这                                              |              |
| 支庁コード 支庁名 組合コート 組合名                       | ①[年度]を入力します。                                      | 第4四半期        |
|                                           | ②[取込ファイル選択]コンボボック<br>スで出力対象を選択し、Enter<br>キーを押します。 |              |
|                                           | 巴力<br>F9                                          | 中止閉じる        |
| 年度を入力してください。                              | Of                                                | + 200:県団体担当者 |

Enter キーを押すと、[出力]ボタン(画面下部)及び、所属する利用組合の一覧が表示されます。 (支庁名、支庁コードは北海道の場合のみ表示されます。)

出力対象の四半期のデータがすべての利用組合で取込済みになっていることを確認し、[出力四 半期]を選択します。

※未取込の利用組合が存在する場合は、利用組合にファイルを提出してもらい、取込を行ってか らファイルを出力してください。

#### ■利用実績報告書、利用日数別農家戸数報告書の場合

四半期ごとに出力します。

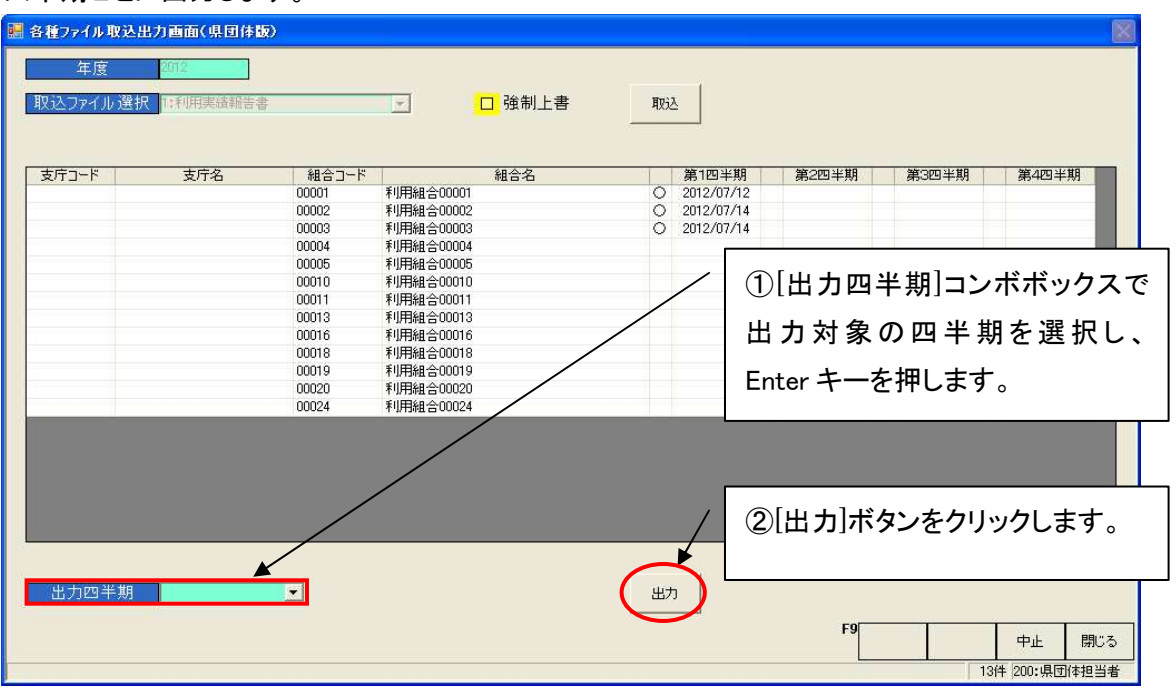

[出力四半期]でいずれかの四半期を選択し、[出力]ボタンをクリックすると、ファイル出力が行われます。

#### ■傷病利用報告書の場合

四半期をまたいでの出力が可能です。

| 各種ファイル取込<br>年度<br>取込ファイル選択 | 出力画面(県団体版)<br>御空<br>訳 | )       | ✓ □ 強制上書  | TINIA                        |
|----------------------------|-----------------------|---------|-----------|------------------------------|
| 支庁コード                      | 支庁名                   | 組合コード   | 組合名       | 第1四半期 第2四半期 第3四半期 第4四半期      |
|                            |                       | 00001   | 利用組合00001 | 0 2012/07/12                 |
|                            |                       | 00002   | 利用組合00002 |                              |
|                            |                       | 00003   | 利用組合00003 | ○ 24/2/0 (1)[出力四半期]コンホホックスで  |
|                            |                       | 00004   | 利用組合00004 | 2012/0                       |
|                            |                       | 00005   | 利用組合00005 |                              |
|                            |                       | 00010   | 利用租合00010 |                              |
|                            |                       | 00011   | 利用組合00011 |                              |
|                            |                       | 00013   | 利用相合00013 | />200270 了)を選択し、Enter キーを押しま |
|                            |                       | 00010   | 利用組合00018 | O 2012/0 2 / C 2012/0        |
|                            |                       | 00019   | 利用組合00019 | 0 2012/0 +                   |
|                            |                       | 00020   | 利用組合00020 | O 2012/0 9 o                 |
|                            |                       | 00024   | 利用組合00024 | O 2012/0                     |
|                            | ×                     | /       |           | ②[出力]ボタンをクリックします。            |
| 出力四半期<br>出力四半期(終了)を選       | 1:第1四半期               | ▼ ~ 1:# |           |                              |

[出力四半期]で開始~終了の四半期を選択し、[出力]ボタンをクリックすると、ファイル出力が行われます。出力されるファイルは四半期ごとに作られます。

出力が完了すると、以下のような出力完了メッセージが表示されます。

| 各種771 | (ル取込出力画面(県団体版) | × |
|-------|----------------|---|
| Ų     | ファイルが出力されました。  |   |

ファイルはコードマスタメンテ(9551:出力フォルダパス)で設定されたフォルダに出力されます。 初期のフォルダ構成については、「酪農ヘルパー業務電算システム 6. 各種設定情報」内 「1-1-1. インストール時のフォルダ構成」をご確認ください。

## 6. ≪傷病実績の作成≫

この画面では、農家の傷病実績の登録・修正を行います。

#### 6-1. 傷病実績報告書の入力

#### 6-1-1. 編集準備

最初に、メニュー画面から傷病実績報告書入力の画面を表示します。

対象年度、対象四半期、利用組合(任意)を入力・選択し、[抽出]ボタンをクリックします。

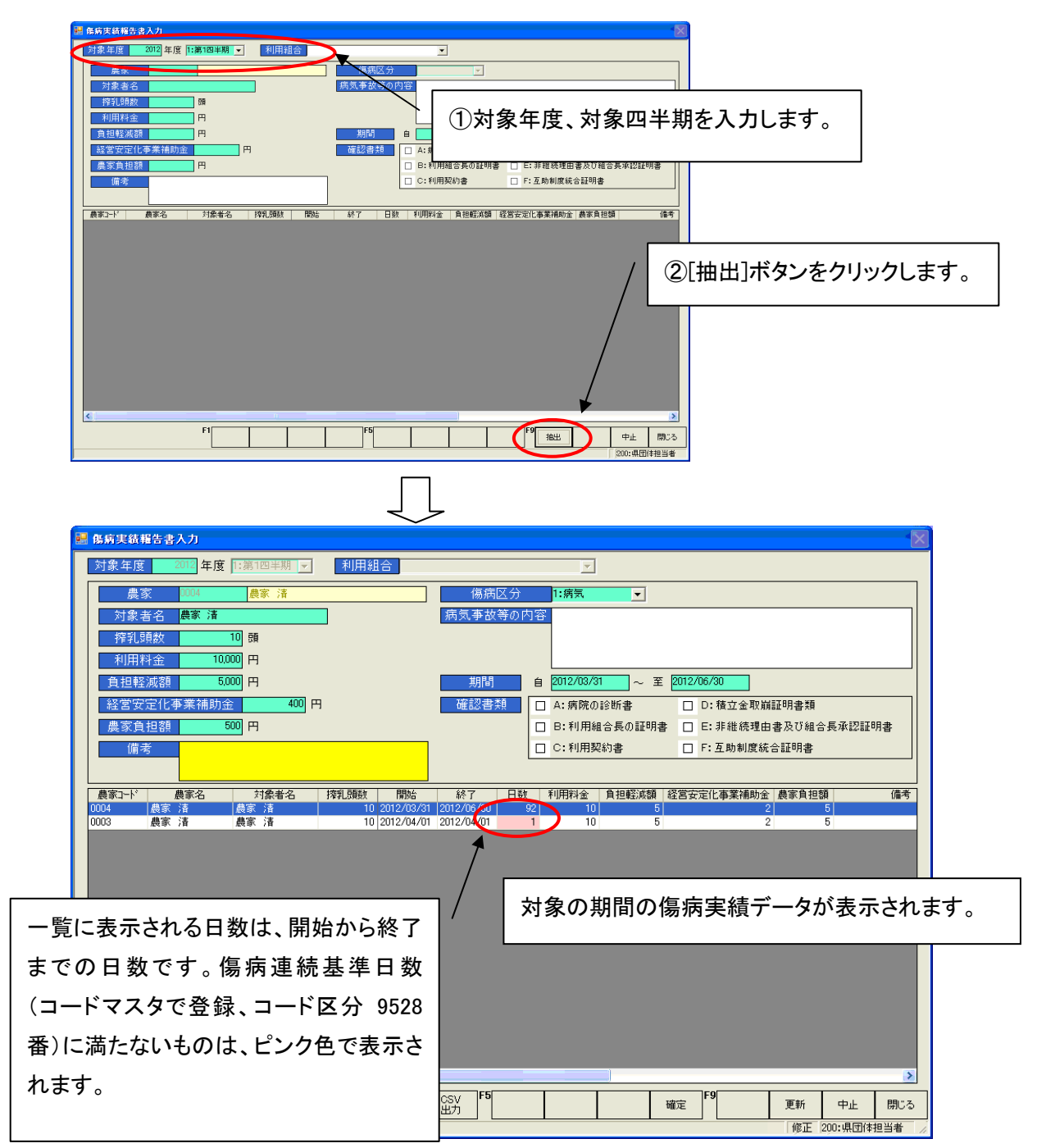

#### 6-1-2. 傷病実績報告書の修正

編集したい傷病実績情報行を選択し、傷病実績情報を修正します。

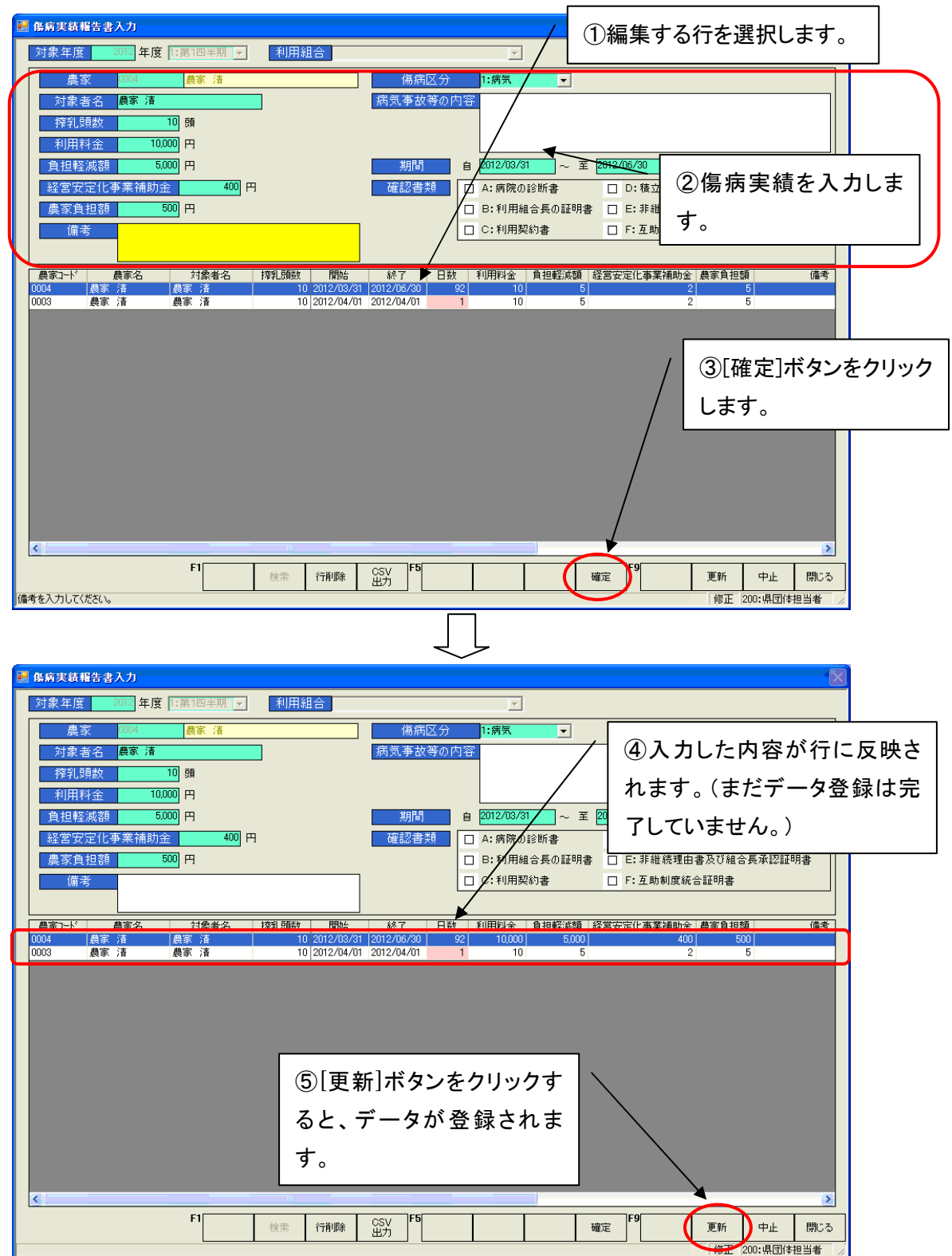

データの入力後、[更新]ボタンをクリックすると、確認のメッセージが表示されます。

| 傷病実績報告書)  | <mark>አ</mark> ታ | × |
|-----------|------------------|---|
| 更新してもよろしい | ですか?             |   |
| ОК        | キャンセル            |   |

確認メッセージの[OK]ボタンをクリックすると、更新完了のメッセージが表示されます。

| 傷病実績報告書入力 | × |
|-----------|---|
| 更新しました。   |   |
| OK        |   |
| Lannana   |   |

画面は入力データがクリアされます。

傷病実績報告書入力画面の各入力項目について以下に説明します。

| 入力項目      | 説明                                      |
|-----------|-----------------------------------------|
| 対象年度      | 傷病実績報告を作成する年度を入力します。                    |
| 対象四半期     | 傷病実績報告を作成する四半期を入力します。                   |
| 利用組合      | 傷病実績報告を作成する利用組合を入力します。                  |
| 農家        | 農家⊐ードを入力します。入力後、名称が表示されます。              |
| 対象者名      | 対象者名を入力します。                             |
| 搾乳頭数      | 搾乳頭数を入力します。                             |
| 利用料金      | 利用料金を入力します。入力後 Enter キーを押すと、負担軽減額、経営安定化 |
|           | 事業補助金、農家負担額が自動的に入力されます。                 |
| 負担軽減額     | 負担軽減額を入力します。                            |
| 経営安定化事業補  | 経営安定化事業補助金を入力します。                       |
| 助金        |                                         |
| 農家負担額     | 農家負担額を入力します。                            |
| 備考        | 備考を入力します。                               |
| 傷病区分      | 傷病区分を選択します。                             |
| 病気事故等の内容  | 病気事故等の内容を入力します。                         |
| 期間(自)、(至) | 期間(自~至)を入力します。                          |
| 確認書類      | 確認の際に使用した書類にチェックを入れます。                  |

#### ボタンの各機能について以下に説明します。

| ボタン    | 表示タイミング | 説明                     |
|--------|---------|------------------------|
| 行削除    | データ選択後  | 選択中の傷病実績報告書情報を1行削除します。 |
| CSV 出力 | データ表示後  | ー覧の内容を CSV 出力します。      |
| 確定     | 常時      | 選択中の傷病実績報告書情報を確定します。   |
| 更新     | データ登録後  | 傷病実績報告書情報を登録します。       |
| 中止     | データ表示後  | 入力を中止し、画面を初期状態まで戻します。  |
| 閉じる    | 常時      | 画面を閉じ、元の画面に戻ります。       |